# STIAssessment – Improving Student Achievement

# **TestSCOPE Report Center**

The TestSCOPE Report Center in STIAssessment provides a variety of reports that you may run to track student and class performance, and to view school and teacher usage.

# **Multiple Choice**

This section of the Report Center is organized into three groups of reports:

- Analysis Reports Student
- Analysis Reports Group
- Analysis Reports Assessment

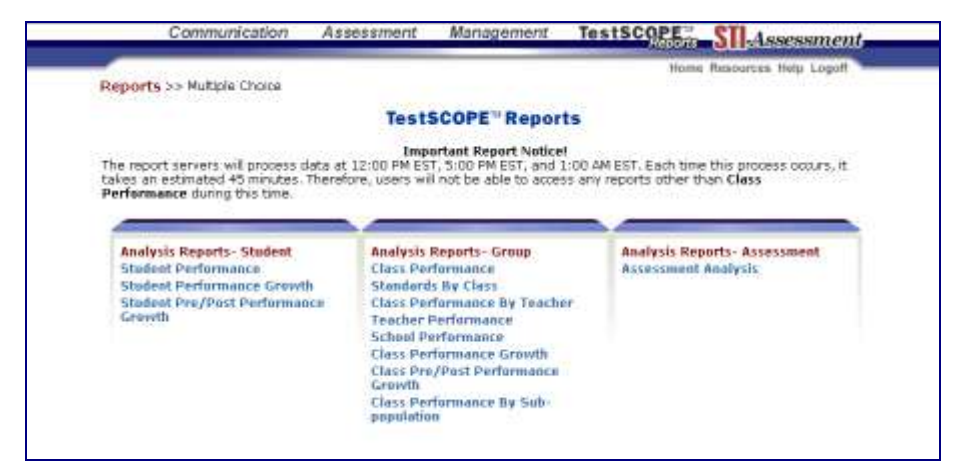

# Analysis Reports – Student

#### Student Performance Report

This is a report by student indicating the question on the assessment, whether it was answered correctly, and the time spent on each individual item. You may use it to identify student weaknesses on an assessment. You are able to sort by school, teacher, class, or student. You may also measure the time spent on each item.

- Choose the Student Performance report.
- Select the school, teacher, class, student, year and type of report.
- Click the **Submit** button.

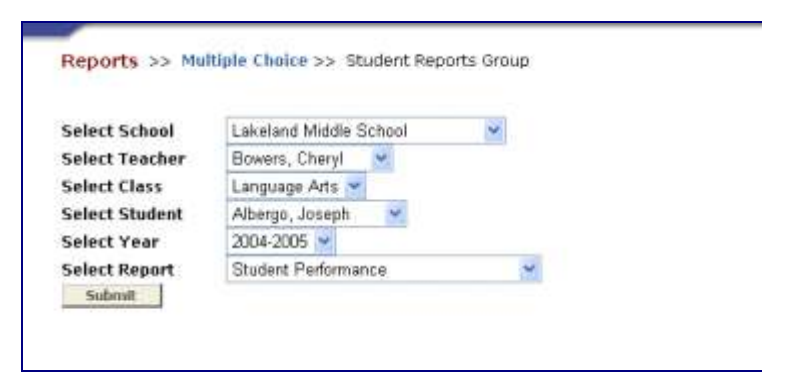

• Click the View Report link for the assessment for which to wish to run the report.

| Select School                        | Lakeland Middle School 👻       |        |
|--------------------------------------|--------------------------------|--------|
| Select Teacher                       | Baumgartner, Peg 👻             |        |
| Select Class                         | M57602-10 💌                    |        |
| Select Student                       | Bazan, Arturo 💌                |        |
| Select Year                          | 2004-2005 🗙                    |        |
| Select Report<br>Submit              | Student Performance            |        |
|                                      | Ascenting V (Spt)              |        |
| Sort Field Test I                    |                                |        |
| Sort Field Test  <br>Assessments 1 T | a 1 OF 1<br>Tast ID Basedation | Marith |

• The report will show the school and teacher name, class ID number, student name, test name and date of the test.

| Test 160<br>Date Nov | 3258 - 04-05 E<br>(ember, 2004 | LA 6th Grade District Pret | est *        |               |
|----------------------|--------------------------------|----------------------------|--------------|---------------|
| bute not             |                                |                            |              |               |
| Student Respon       | ses                            |                            |              |               |
| Percent Correct      | : 44.57%                       |                            | Total Tim    | e : 7970(secs |
| Q. On Test           | Correct                        | Correct Answer             | Answer Given | Time          |
| 1                    | Yes                            | D                          | D            | 220           |
| 2                    | Yes                            | С                          | С            | 308           |
| з                    | No                             | D                          | C            | 67            |
| 4                    | No                             | C                          | A            | 43            |
| 5                    | Yes                            | D                          | D            | 274           |
| 6                    | Yes                            | D                          | D            | 226           |
| 7                    | Yes                            | C                          | C            | 190           |
| 8                    | Yes                            | D                          | D            | 28            |
| 9                    | Yes                            | A                          | A            | 107           |
| 10                   | Yes                            | D                          | D            | 134           |
| 11                   | No                             | C                          | A            | 19            |
| 12                   | Yes                            | D                          | D            | 116           |
| 13                   | Yes                            | в                          | в            | 203           |
| 14                   | No                             | C                          | D            | 108           |
| 15                   | Yes                            | C                          | C            | 208           |
| 16                   | Yes                            | A                          | A            | 23            |
| 17                   | No                             | С                          | A            | 7             |
| 18                   | No                             | в                          | A            | 200           |
| 20                   | Yes                            | A                          | A            | 8             |
| 21                   | No                             | С                          | A            | 68            |
| 22                   | No                             | D                          | C            | 184           |
| 23                   | No                             | A                          | в            | 65            |
| 24                   | Yes                            | A                          | A            | 494           |
| 25                   | No                             | в                          | С            | 172           |
| 26                   | Yes                            | в                          | в            | 228           |
| 27                   | Yes                            | A                          | A            | 249           |
| 28                   | No                             | в                          | D            | 177           |

# Student Performance Growth Report

This report allows you to select two or more assessments to compare how the student performed on standards represented throughout the assessments. You may use it to identify student progress on standards. You are able to sort by school, teacher, class or student. All measurements are given as a percentage.

- Choose the **Student Performance Growth** report.
- Select the school, teacher, class, student, year and type of report.
- Make sure Student Performance Growth is selected in the Select Report pull-down list.
- Click the **Submit** button.
- Click the View Report link for the assessment for which you wish to run the report.

|                                                              | Test IDs<br>(Percentage |
|--------------------------------------------------------------|-------------------------|
| Standards                                                    | Correct)                |
| All Standards                                                | 45.05%                  |
| N.A.                                                         | 100.00%                 |
| 6.1                                                          | 30.00%                  |
| Vocabulary and Concept Development                           | 30.00%                  |
| 6.1.2                                                        | 0.00%                   |
| 6.1.3                                                        | 100.00%                 |
| 6.1.4                                                        | 16.67%                  |
| 6.1.5                                                        | 50.00%                  |
| 6.2                                                          | 56.25%                  |
| Structural Features of Informational and Technical Materials | 100.00%                 |
| 6.2.2                                                        | 100.00%                 |
| Comprehension and Analysis of Grade-Level-Appropriate Text   | 55.56%                  |
| 6.2.3                                                        | 60.00%                  |
| 6.2.4                                                        | 66.67%                  |
| 6.2.5                                                        | 0.00%                   |
| Expository (Informational) Critique                          | 50.00%                  |
| 6.2.6                                                        | 50.00%                  |
| 6.2.7                                                        | 33.33%                  |
| 6.2.8                                                        | 100.00%                 |
| 6.3                                                          | 20.00%                  |
| Structural Features of Literature                            | 25.00%                  |
| 6.3.1                                                        | 25.00%                  |
| Narrative Analysis of Grade-Level-Appropriate Text           | 18.18%                  |
| 6.3.2                                                        | 50.00%                  |
| 6.3.4                                                        | 50.00%                  |
| 6.3.6                                                        | 0.00%                   |
| 6.3.7                                                        | 0.00%                   |
| 6.4                                                          | 42.86%                  |
| Organization and Focus                                       | 0.00%                   |
| 6.4.1                                                        | 0.00%                   |
| 6.4.2                                                        | 0.00%                   |
| Pocearch and Tochnology                                      | 100.00%                 |

# Student Pre/Post performance Growth Report

This report allows you to select two assessments to compare progress on standards. You may use it to identify student progress on standards. You are able to sort by school, teacher, class, and student. The report measures by percentage and percentage difference.

- Choose the Student Pre/Post Performance Growth report.
- Select the school, teacher, class, student, year and type of report.
- Make sure Student Pre/Post Performance Growth is selected in the Select Report pull-down list.
- Click the **Submit** button.

- Place a check in the boxes to select the tests you wish to compare.
- Click the **View Report** button.

| Sec. 10.     | ct School                                    | Lakeland Middle School M                                                                 |                      |
|--------------|----------------------------------------------|------------------------------------------------------------------------------------------|----------------------|
| Sele         | ct Teacher                                   | Bowers, Cheryl 💌                                                                         |                      |
| Sele         | ct Class                                     | Language Arts 👻                                                                          |                      |
| Sele         | ct Student                                   | Albergo, Jaseph 💌                                                                        |                      |
| Sele         | ct Year                                      | 2004-2005 🛩                                                                              |                      |
| Sele         | ct Report                                    | Student Pre/Past Performance Growth                                                      |                      |
| 5            | darrit                                       |                                                                                          |                      |
| Sort         | field Test                                   | D Accanding Sot                                                                          |                      |
| Sort         | Field Test<br>ssments 1<br>Test ID           | D Ascanding Sort                                                                         | Month                |
| Sort<br>Asse | Field Test<br>syments 1<br>Test ID<br>169034 | D Ascending Sof<br>To 2 OF 2<br>Description<br>D4-D5 ELA 6th Grade District Post-Test V2 | Month<br>April, 2005 |

• Click the **Export to Excel** button if you wish to view the report in Excel.

| Test ID   | Description                               | PVI<br>IVI                     | ionth                             |                                        |
|-----------|-------------------------------------------|--------------------------------|-----------------------------------|----------------------------------------|
| 168258    | 04-05 ELA 6th Grade District Pretest *    | N                              | lovember, 200                     | 4                                      |
| 169034    | 04-05 ELA 6th Grade District Post-Test V2 | A                              | pril, 2005                        |                                        |
| Flip Res  | uits                                      |                                | -                                 |                                        |
| Hip Res   |                                           | Test IDs (                     | (Percentage C                     | Correct)<br>169034-                    |
| Standards | uits                                      | Test IDs (<br>168258           | (Percentage C<br>169034           | Correct)<br>169034-<br>168258          |
| Standards | unts<br>                                  | Test IDs (<br>168258<br>76.92% | (Percentage C<br>169034<br>82.14% | Correct)<br>169034-<br>168258<br>5.22% |

# Analysis Reports – Groups

#### **Class Performance Report**

This is a multifunctional report that allows you to analyze class performance by several methods.

- Click the **Class Performance Report** link.
- Select the school, teacher, class, year and type of report. You may also select sorting options.
- Click the View Report link next to the test for which you wish run the report.

| Select School                                                                               | Limá-Brig                      | hton Elementary School 💌                                                                                                    |                                                    |
|---------------------------------------------------------------------------------------------|--------------------------------|----------------------------------------------------------------------------------------------------|----------------------------------------------------|
| Select Teacher                                                                              | Avery, En                      | anda 🛩                                                                                                    |                                                    |
| Select Class                                                                                | ALL                            | -                                                                                                    |                                                    |
| Select Year                                                                                 | 2004-2008                      | 5                                                                                                    |                                                    |
| Select Report                                                                               | Class Per                      | formasce 😁                                                                                                    |                                                    |
|                                                                                             |                                |                                                                                                    |                                                    |
| Sart Field Test I                                                                           | D 💌 As                         | cending 🖌 Satt                                                                                                    |                                                    |
| Sort Field Test I                                                                           | D 🔗 As                         | icimiling 💌 Son                                                                                                    |                                                    |
| Sort Field Test I                                                                           | D 💌 As<br>to 4 Of 4<br>Test ID | cendag 👻 Son                                                                                                    | Date                                               |
| Sart Field Test I<br>Assessments 1 T                                                        | D As                           | Description<br>D4-05 ELA 3rd Grade District Post-Text                                                                                                    | Date<br>Nay, 2005                                  |
| Sart Field Test I<br>Assessments 1 T<br>View Report                                         | D As                           | Centing Soft                                                                                                    | Dete<br>May, 2005<br>April, 2005                   |
| Submit<br>Sort Field Test I<br>Assessments 1 T<br>View Report<br>View Report<br>View Report | D As                           | Cending Soft<br>Description<br>D4-D5 ELA 3rd Grade District Post-Text<br>D4-D5 ELA 3rd Grade District Post-Text<br>D4-D5 ELA 3rd Grade District Prost-Text | Dete<br>May, 2005<br>April, 2005<br>November, 2004 |

• Select the type of report you wish to run on the test.

| Reports >> Multiple Choice >> Class Reports Group |  |
|---------------------------------------------------|--|
| Frequency Distribution                            |  |
| 🔿 Item Analysis                                   |  |
| 🔿 Item Analysis By Standard                       |  |
| Ranked/Alphabetical Student Report                |  |
| 🔿 Standards Mastery                               |  |
| ○ Student Responses                               |  |
| 🔿 Student Synopsis                                |  |
| Submit                                            |  |
|                                                   |  |
|                                                   |  |
|                                                   |  |

# Frequency Distribution

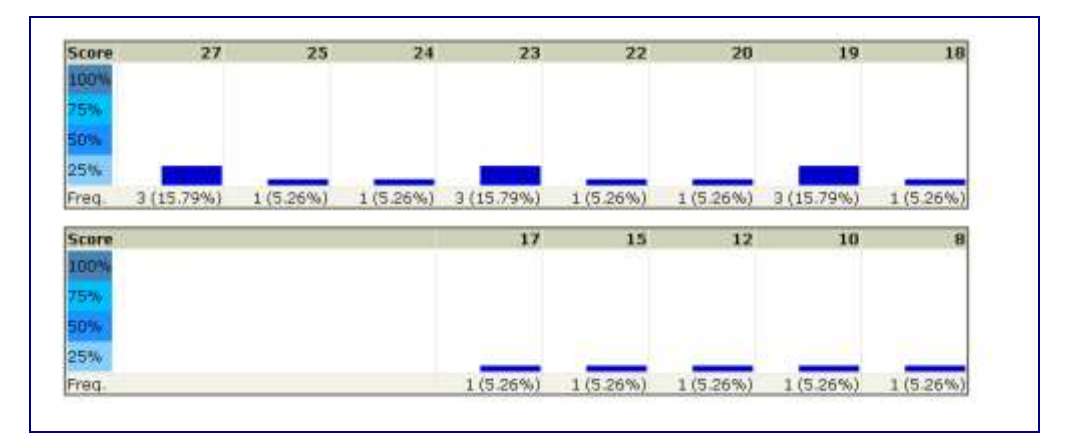

# Item Analysis

| Question Number | A              | 8              | C              | D              | Space |
|-----------------|----------------|----------------|----------------|----------------|-------|
| 1               | 14 (73.68 %)   | (0%)           | 1 ( 5.26 % )   | 4(21.05%)      | (0%)  |
| 2               | 1 ( 5.26 % )   | 3 (15.79 %)    | 4 ( 21.05 % )  | 11 ( 57.89 % ) | (0%)  |
| 3               | 2 ( 10.53 % )  | 1 (5.26%)      | 16(84.21%)     | (0%)           | (0%)  |
| 4               | 4 (21.05 %)    | 1 ( 5.26 % )   | 1(5.26%)       | 13 (68.42 %)   | (0%)  |
| 5               | (0%)           | 3 (15.79 %)    | 1(5.26%)       | 15 (78.95 %)   | (0%)  |
| 6               | 4 (21.05%)     | 8 (42.11%)     | 7 (36,84%)     | (0%)           | (0%)  |
| 7               | 3 (15.79 %)    | 3 (15.79 %)    | 7 (36.84%)     | 6(31.58%)      | (0%)  |
| 8               | (0%)           | 18 ( 94.74 % ) | 1(5,26%)       | (0%)           | (035) |
| 9               | 2 ( 10.53 % )  | 1 (5.26%)      | 14 (73.68 %)   | 2(10.53%)      | (0%)  |
| 10              | 10 ( 52.63 % ) | 2(10.53%)      | 2(10.53%)      | 5 (26.32 %)    | (0%)  |
| 11              | 5 ( 26.32 % )  | 1 ( 5.26 % )   | 4 (21.05 %)    | 9 ( 47.37 % )  | (0%)  |
| 12              | 1 ( 5.26 % )   | 2 (10.53 %)    | 2(10.53%)      | 14 (73.68 %)   | (0%)  |
| 13              | 4 (21.05 %)    | 3(15.79%)      | 2(10.53%)      | 10 ( 52.63 % ) | (0%)  |
| 14              | (D%)           | 8 (42.11 %)    | 8 (42.11%)     | 3(15.79%)      | (0%)  |
| 15              | 3 (15.79%)     | 3 (15.79 %)    | 10 ( 52.63 % ) | 3(15.79%)      | (0%)  |
| 16              | (0%)           | 2(10.53%)      | 3(15.79%)      | 14 (73.68 %)   | (0%)  |
| 17              | 2(10.53%)      | 3 (15.79%)     | 2(10.53%)      | 12 (63.16 %)   | (0%)  |
| 10              | 1 (5.26%)      | 3 (15,79 %)    | 13 (68.42 %)   | 2(10.53%)      | (0%)  |
| 19              | 17 (89.47 %)   | 2(10.53%)      | (0%)           | (0%)           | (0%)  |
| 20              | (0%)           | (0%)           | 7 (36.84%)     | 12 (63.16 %)   | (0%)  |
| 21              | 18 ( 94.74 % ) | 1 ( 5.26 % )   | (0%)           | (0%)           | (0%)  |
| 22              | 4 (21.05%)     | 2 (10.53 %)    | 12(63.16%)     | 1(5.26%)       | (0%)  |
| 23              | 1 ( 5.26 % )   | 15 (78.95 %)   | 2(10.53%)      | 1 ( 5.26 % )   | (0%)  |
| 24              | 1 ( 5.26 % )   | 2 (10.53 %)    | (0%)           | 16 (84.21%)    | (0%)  |
| 25              | 2 (10.53 %)    | 3 (15.79%)     | 3(15.79%)      | 11 (57.89%)    | (0%)  |
| 26              | 2 (10.53 %)    | 3 (15.79 %)    | (0%)           | 14 (73.68 %)   | (0%)  |
| 22              | (0.01)         | 0140504        | 115054         | 101010101      | 1000  |

# Item Analysis By Standard

# Ranked/Alphabetical Student Report

| eacher<br>lass<br>est<br>eate      | Field Rank                                                                                                  |                                                                                       |                                                                  |  |  |  |
|------------------------------------|----------------------------------------------------------------------------------------------------|---------------------------------------------------------------------------------------|------------------------------------------------------------------|--|--|--|
|                                    |                                                                                                    | 12/10/16                                                                              |                                                                  |  |  |  |
| Rank                               | Student Name                                                                                                | Result                                                                                | Score                                                            |  |  |  |
| Rank<br>1                          | Student Name<br>Brady, Jan                                                                                  | Result<br>11 of 12                                                                    | 91.67%                                                           |  |  |  |
| Rank<br>1<br>2                     | Student Name<br>Brady, Jan<br>Brady, Cindy                                                                  | Result<br>11 of 12<br>10 of 12                                                        | Score<br>91.67%<br>83.33%                                        |  |  |  |
| Rank<br>1<br>2<br>3                | Student Name<br>Brady, Jan<br>Brady, Cindy<br>Brady, Peter                                                  | Result<br>11 of 12<br>10 of 12<br>9 of 12                                             | Score<br>91.67%<br>83.33%<br>75.00%                              |  |  |  |
| Rank<br>1<br>2<br>3<br>4           | Student Name<br>Brady, Jan<br>Brady, Cindy<br>Brady, Peter<br>Brady, Bobby                                  | Result<br>11 of 12<br>10 of 12<br>9 of 12<br>5 of 12                                  | Score<br>91.67%<br>83.33%<br>75.00%<br>41.67%                    |  |  |  |
| Rank<br>1<br>2<br>3<br>4<br>4      | Student Name<br>Brady, Jan<br>Brady, Cindy<br>Brady, Peter<br>Brady, Bobby<br>Brady, Gregg                  | Result<br>11 of 12<br>10 of 12<br>9 of 12<br>5 of 12<br>5 of 12<br>5 of 12            | Score<br>91.67%<br>93.33%<br>75.00%<br>41.67%<br>41.67%          |  |  |  |
| Kank<br>1<br>2<br>3<br>4<br>4<br>6 | Student Name<br>Brady, Jan<br>Brady, Cindy<br>Brady, Peter<br>Brady, Bobby<br>Brady, Gregg<br>Brady, Marcia | Result<br>11 of 12<br>10 of 12<br>9 of 12<br>5 of 12<br>5 of 12<br>5 of 12<br>1 of 12 | Score<br>91.67%<br>83.33%<br>75.00%<br>41.67%<br>41.67%<br>8.33% |  |  |  |

• Click the student's name to view the assessment, and then click the **View Report** link next to the assessment to view the results by standards/indicators.

| School<br>Teacher R<br>Class R<br>Student B | etton, M<br>etton M<br>rady, Ja | iary Lou<br>ath<br>n      |         |                   |                  |            |            |
|---------------------------------------------|---------------------------------|---------------------------|---------|-------------------|------------------|------------|------------|
| Assessments                                 | 1 To 9                          | Of 9                      |         |                   |                  |            |            |
|                                             | TestID                          | Test                      | ClassID | Class             | Teacher          | Percentage | Date       |
| View Report                                 | 169118                          | Bowling Green 1st Qtr BMK | 680982  | Demo Class 680981 | 10,Teacher       | 55.56      | 01/20/2005 |
| View Report                                 | 168446                          | Bronco Math               | 681900  | Dee Math          | Dee,Sandy        | 100.00     | 03/01/2005 |
| View Report                                 | 168993                          | Jetmore 2004              | 681902  | Jones Math        | Jones, Shirley   | 36.84      | 03/01/2005 |
| View Report                                 | 169291                          | Geometry sample           | 681902  | Jones Math        | Jones, Shirley   | 16.67      | 03/07/2005 |
| View Report                                 | 169312                          | MI 1st Qtr 8th Ma         | 680982  | Demo Class 680981 | 10,Teacher       | 55.56      | 03/13/2005 |
| View Report                                 | 168230                          | 2nd QTR                   | 681897  | Retton Math       | Retton, Mary Lou | 91.67      | 09/15/200+ |
| View Report                                 | 168268                          | James2                    | 681898  | Smith Math        | Smith,Sherri     | 34.48      | 10/01/2004 |
| View Report                                 | 168261                          | 5th math sample           | 681897  | Retton Math       | Retton, Mary Lou | 32.35      | 11/08/2004 |
| View Report                                 | 168527                          | Number and Computation 2  | 681900  | Dee Math          | Dee,Sandy        | 60.00      | 11/08/2004 |

| Class<br>Student | Demo Class 680981<br>Brady, Jan |                |       |         |
|------------------|---------------------------------|----------------|-------|---------|
| Fest             | 169118 - Bowling Gre            | en 1st Qtr BMK |       |         |
| Standard         |                                 | Correct        | Total | Percent |
| All Standa       | rd                              | 5              | 9     | 55.56%  |
| N.A              |                                 | 5              | 9     | 55.56%  |
| Close Wir        | dow                             |                |       |         |

# Standards Mastery

# **Student Responses**

| eacher R<br>lass R<br>est 1<br>late A | tetton, Mary Lou<br>tetton Math<br>168261 - 5th math samp<br>Ipril, 2005 | ole       |                          |                          |                |
|---------------------------------------|--------------------------------------------------------------------------|-----------|--------------------------|--------------------------|----------------|
| studID                                | StudentName                                                              | 123456789 | 1111111111<br>0123456789 | 2222222222<br>0123456789 | 33333<br>01234 |
| 546992                                | Brady, Peter<br>Pts: 24                                                  | dbbdbebdc | bdbcdbebbc               | cbdcbabbcc               | debcd          |
| 546996                                | Brady, Gregg<br>Pts: 9                                                   | ddc       | *******                  | *******                  | *****          |
| 546997                                | Brady, Marcia<br>Pts: 26                                                 | cdbbaccbd | bdbbadccaa<br>xxxxx-x-x- | ccccdccdbd<br>-x-x-x-xxx | cdccd          |
| 547000                                | Brady, Cindy<br>Pts: 47                                                  | abcbdcadb | debeedaebe               | bbdaabcacd               | odoca<br>xxx   |
| 547004                                | Brady, Jan<br>Pts: 32                                                    | ddbdbbdcd | cacededbed               | bdadcacboc               | bcbdd<br>x-x-x |

• Click the **Export to Excel** button if you wish to view the report in Excel.

# Student Synopsis

#### Standards by Class Report

This report indicates how students performed on each individual standard by the percentage correct.

- Select school, teacher, class, year and the type of report.
- Click the **Submit** button.
- Click View Report.

|                         |             | thereing wanterge. | 100                   |        |           |
|-------------------------|-------------|--------------------|-----------------------|--------|-----------|
| Select Teacher          | Baumgartro  | er, Peg 👻          |                       |        |           |
| Select Class            | ALL         | 2                  |                       |        |           |
| Select Year             | 2004-2005   | ~                  |                       |        |           |
| Select Report           | Standards I | By Class           | -                     |        |           |
| Submit                  |             |                    |                       |        |           |
| Assessments 1 To 1      | OF 1        | enang Milouri      |                       |        |           |
|                         | Test ID     | Description        |                       | Date   |           |
| All some fit some still | 168258      | 04-05 ELA 6th Gre  | de District Pretest * | Novemb | ser, 2004 |
| Areas contact           |             |                    |                       |        |           |

• Students will be listed along with their total scores for that assessment.

| Teacher<br>Test<br>Date | Retton, Mary Lou<br>168230 - 2nd QTR<br>April, 2005 |             |             |                 |                 |             |           |
|-------------------------|-----------------------------------------------------|-------------|-------------|-----------------|-----------------|-------------|-----------|
| Class                   | Retton Math                                         |             |             |                 |                 |             |           |
|                         |                                                     |             | Stu         | ident Name (Per | centage Co      | rrect)      |           |
| Standard                | s                                                   | Bobby Brady | Peter Brady | Gregg Brady     | Marcia<br>Brady | Cindy Brady | Jan Brady |
| All Standa              | ands                                                | 41.67%      | 75,00%      | 41.67%          | 8.33%           | 83.33%      | 91,67%    |
|                         |                                                     | 41.67%      | 75.00%      | 41.67%          | 8.33%           | 83,33%      | 91.67%    |

• Click the **Export to Excel** button if you wish to view the report in Excel.

# **Class Performance by Teacher Report**

This is a report comparing classes and their performances on an assessment by standard compared to the overall school average.

| elect 1  | eacher ALL    |                                |                 |
|----------|---------------|--------------------------------|-----------------|
| Vice of  | 1 Ta 18 Of 19 | 1                              |                 |
| Tours.   | Clats ID      | Description                    | Touctor         |
|          | 602994        | 13100-19                       | Avery, Brendta  |
| 1        | 703100        | Third Grade                    | Avery, Erondo   |
| 1        | 682941        | 34100-18                       | Berken, Michale |
|          | 7033333       | Fourth Grade                   | Derben, Michele |
| 3        | 640905        | 12100-17                       | Dilts, Cerrice  |
|          | 203054        | Becond Grade                   | D#3, Denibe     |
|          | 662686        | 13100-20                       | dregg, Sheila   |
|          | 703103        | Third Grade                    | Gregg, Shada    |
| Ξ.       | 682826        | 12100-18                       | Groow, Mardyn   |
| <u> </u> | 703085        | Second Grade                   | Grown, Marilym  |
| 10.00    | strends run ( | 1 2 Of 2 Heat 10 wheat wo Last |                 |

### School Performance Report

This report compares schools and their performances on an assessment by standard compared to the overall district average. Only principals, administration and district administration will be able to access this report.

| School ID | Name                            |  |
|-----------|---------------------------------|--|
| 2317      | Lakeland Middle School          |  |
| 2318      | Lima-Brighton Elementary School |  |
| 2321      | Parkside Elementary School      |  |
| 2320      | Wolcott Mills Elementary School |  |

#### **Class Performance Growth Report**

This report allows the selection of two or more assessments to compare how the class performed on the standard represented throughout the assessments.

- Select the school, teacher, class, year and type of report.
- Check the boxes of the assessments you wish to compare.

| 1040         | ct School                                                  | Lakeland Midd                                                          | Be School 🔀                                                              |                                      |
|--------------|------------------------------------------------------------|------------------------------------------------------------------------|--------------------------------------------------------------------------|--------------------------------------|
| Sele         | ct Teacher                                                 | Bowers, Cherry                                                         | yi 🐱                                                                     |                                      |
| Sele         | ct Class                                                   | ALL.                                                                   | ~                                                                        |                                      |
| Sele         | ct Year                                                    | 2004-2005 🍟                                                            |                                                                          |                                      |
| Sele         | ct Report                                                  | Class Perform                                                          | ience Growth                                                             |                                      |
| 16           | adverage 1                                                 |                                                                        |                                                                          |                                      |
| Sort         | t Field Test                                               | D Ascent                                                               | dny 👻 Sott                                                               |                                      |
| Sort         | t Field Test                                               | D Accent<br>To 2 Of 2<br>Description                                   | dny 💌 Son)                                                               | Maeth                                |
| Sort<br>Asse | t Field Test<br>essmeats 1 T<br>Test ID<br>169034          | D Ascent<br>fo 2 Of 2<br>Description<br>04-05 FLA 60                   | dny 💌 San)<br>h Grade District Past-Test V2                              | Moeth<br>May, 2005                   |
| Sort<br>Isce | t Field Test<br>ssmeats 1 1<br>Test ID<br>169034<br>168258 | D P Accent<br>(a 2 Of 2<br>Description<br>04-05 LLA 60<br>04-05 LLA 60 | dny 💌 San<br>h Grade District Past-Test V2<br>h Grade District Protest * | Moeth<br>May, 2005<br>November, 2004 |

• Click the **View Report** button. The report will indicate the standard/indicator the assessments addressed and the percentages in each area.

|               | Test IDs ( | Percentage ( | Correct)         |
|---------------|------------|--------------|------------------|
| Standards     | 169335     | 169340       | 169340<br>169335 |
| All Standards | 37.93%     | 72.22%       | 34.29%           |
| Course        | 37.93%     | 72.22%       | 34.29%           |
| 1             | 66.67%     |              | 66.67%           |
| A1.1.1        | 0.00%      |              | 0.00%            |
| A1.1.2        | 100.00%    | -            | 100.00%          |
| A1.1.5        | 100.00%    |              | 100.00%          |
| 2             | 54.55%     |              | 54.55%           |
| A1.2.2        | 66.67%     | -            | 66.67%           |
| A1.2.4        | 0.00%      |              | 0.00%            |
| 3             | 42.86%     | 14           | 42.86%           |
| A1,3.1        | 100.00%    | -            | 100.00%          |
| A1.3.2        | 50.00%     |              | 50.00%           |
| A1.3.3        | 0.00%      |              | 0.00%            |
| A1.3.4        | 0.00%      | -            | 0.00%            |
| 4             | 42.86%     | -            | 42.86%           |
| A1.4.1        | 75.00%     |              | 75.00%           |
| A1.4.2        | 0.00%      | -            | 0.00%            |
| 5             | 25.00%     | -            | 25.00%           |
| A1.5.1        | 50.00%     | -            | 50.00%           |
| A1.5.3        | 0.00%      | 1.00         | 0.00%            |
| A1.5.4        | 0.00%      |              | 0.00%            |
| A1.5.5        | 0.00%      | -            | 0.00%            |
| 4156          | 50.00%     | 1107         | 50.00%           |

### Class Pre/Post Performance Growth Report

This report allows you to select two assessments to compare progress on standards.

• Select school, teacher, class, year and type of report.

| ieleo        | ct School                                                              | Carleiana Minane School                                                                                                    |                    |
|--------------|------------------------------------------------------------------------|----------------------------------------------------------------------------------------------------|--------------------|
| ieler        | ct Teacher                                                             | Bowers, Cheryl 💌                                                                                                    |                    |
| ieler        | ct Class                                                               | ALL 👻                                                                                                    |                    |
| ieler        | ct Year                                                                | 2004-2005 💌                                                                                                    |                    |
|              |                                                                        | The provide second second s |                    |
| Sort<br>Isse | ct Report<br>ubmit<br>Field Test I<br>ssments 1 T                      | Class Pre/Post Performance Growth                                                                                                    |                    |
| Sort<br>Isse | ct Report<br>ubmit<br>Field Test I<br>ssments 1 T<br>Test ID           | Class Pre/Post Performance Growth 😿<br>D 👻 Ascending 💌 Sort<br>a 2 Of 2<br>Description                                                                                                    | Month              |
| Sort<br>Sort | ct Report<br>ubmit<br>Field Test I<br>ssments 1 T<br>Test ID<br>169034 | Class Pre/Post Performance Growth<br>D<br>Ascending Soft<br>0 2 Of 2<br>Description<br>04-05 ELA 6th Grade District Post-Test V2                                                                                                    | Month<br>May, 2005 |

- Check the boxes of the assessments you wish to compare.
- Click the **View Report** button.

|               | Test IDs (Percentage Cor |        |                   |  |  |
|---------------|--------------------------|--------|-------------------|--|--|
| Standards     | 168271                   | 168254 | 168254-<br>168271 |  |  |
| All Standards | 54.34%                   | 64.18% | 9.83%             |  |  |
| N.A           | 54.34%                   | 64.18% | 9.83%             |  |  |

# **Class Performance by Sub-population Report**

This report shows proficiency levels of students in each subgroup by standard. The report also indicates the number of students as each proficiency level.

• Select school, teacher, class, year and type of report.

| Select School     | Lakeland Middle School                           |               |
|-------------------|--------------------------------------------------|---------------|
| Select Teacher    | Baumgadner, Peg 🛩                                |               |
| Select Class      | ALL M                                            |               |
| Select Year       | 2004-2005 *                                      |               |
| Select Report     | Class Performance By Sub-Population >            |               |
| Submit            |                                                  |               |
| Sort Field Test I | D 👻 According 👻 Sail                             |               |
| Assessments 17    | o 1 Of 1                                         |               |
|                   | Test ID Description                              | Date          |
|                   | 100000 Dis DS ELA City Creade District Destant 1 | Mausehar 2004 |

• Select all fields you wish to report on by highlighting the left column and clicking the arrows to move the selection to the *Selected Demographics* field.

| Reports >                                                                              | > Multiple Choice >> Class Performance By Sub-Population >> Class Performance By Sub-Population  |
|----------------------------------------------------------------------------------------|--------------------------------------------------------------------------------------------------|
| School                                                                                 | Lakeland Middle School                                                                           |
| Teacher                                                                                | Baumgartner, Peg                                                                                 |
| Class                                                                                  | ALL                                                                                              |
| Student                                                                                | ALL                                                                                              |
| Test                                                                                   | 168258 - 04-05 ELA 6th Grade District Pretest *                                                  |
| Date                                                                                   | November, 2004                                                                                   |
| Availab<br>race-Not Sr<br>Title1-0<br>ELP-0<br>G1_Name-L<br>special_ed<br>free_lunch-1 | Le Demographics Selected Demographics   elected >   Jnknown >   name-Unknown <   Generate Report |

• Click the **Generate Report** button.

| Available    | Demographic | s                                              | Selected Dem                                  | ographics |          |        |         |        |
|--------------|-------------|------------------------------------------------|-----------------------------------------------|-----------|----------|--------|---------|--------|
|              |             | >> ger<br>ger<br>> rac<br>< rac<br>rac<br>Titl | nder-M<br>nder-F<br>e-5<br>e-4<br>e-6<br>e1-0 |           |          |        |         |        |
|              | 0           | ienerate Repo                                  | 't                                            |           | -        |        |         |        |
|              |             |                                                |                                               |           |          |        |         |        |
| Standard     | DistrictAvg | SchoolAvg                                      | TeacherAvg                                    | Gender-M  | Gender-F | Race-5 | Race-4  | Race-6 |
| All Standard | 37.93%      | 37.93%                                         | 37.93%                                        |           | 37.93%   |        | 37.93%  |        |
| Course       | 37.93%      | 37.93%                                         | 37.93%                                        |           | 37.93%   |        | 37.93%  |        |
| 1            | 66.67%      | 66.67%                                         | 66.67%                                        |           | 66.67%   |        | 66.67%  |        |
| A1.1.1       | 0.00%       | 0.00%                                          | 0.00%                                         |           | 0.00%    |        | 0.00%   |        |
| A1.1.2       | 100.00%     | 100.00%                                        | 100.00%                                       |           | 100.00%  |        | 100.00% |        |
| A1.1.5       | 100.00%     | 100.00%                                        | 100.00%                                       |           | 100.00%  |        | 100.00% |        |
| 2            | 54.55%      | 54.55%                                         | 54.55%                                        |           | 54.55%   |        | 54.55%  |        |
| A1.2.2       | 66.67%      | 66.67%                                         | 66.67%                                        |           | 66.67%   |        | 66.67%  |        |
| A1.2.4       | 0.00%       | 0.00%                                          | 0.00%                                         |           | 0.00%    |        | 0.00%   |        |
| 3            | 42.86%      | 42.86%                                         | 42.86%                                        |           | 42.86%   |        | 42.86%  |        |
| A1.3.1       | 100.00%     | 100.00%                                        | 100.00%                                       |           | 100.00%  |        | 100.00% |        |
| A1.3.2       | 50.00%      | 50.00%                                         | 50.00%                                        |           | 50.00%   |        | 50.00%  |        |
| A1.3.3       | 0.00%       | 0.00%                                          | 0.00%                                         |           | 0.00%    |        | 0.00%   |        |
| A1.3.4       | 0.00%       | 0.00%                                          | 0.00%                                         |           | 0.00%    |        | 0.00%   |        |
| 4            | 42.86%      | 42.86%                                         | 42.86%                                        |           | 42.86%   |        | 42.86%  |        |
| A1.4.1       | 75.00%      | 75.00%                                         | 75.00%                                        |           | 75.00%   |        | 75.00%  |        |
| A1.4.2       | 0.00%       | 0.00%                                          | 0.00%                                         |           | 0.00%    |        | 0.00%   |        |
| 5            | 25.00%      | 25.00%                                         | 25.00%                                        |           | 25.00%   |        | 25.00%  |        |
| A1.5.1       | 50.00%      | 50.00%                                         | 50.00%                                        |           | 50.00%   |        | 50.00%  |        |
| A1.5.3       | 0.00%       | 0.00%                                          | 0.00%                                         |           | 0.00%    |        | 0.00%   |        |
| A1.5.4       | 0.00%       | 0.00%                                          | 0.00%                                         |           | 0.00%    |        | 0.00%   |        |
| 10.00        | 0.000       | 0.000                                          | 0.000                                         |           | 0.000    |        | 0.000   |        |

# Analysis Reports – Assessments

#### Assessment Analysis Report

This report indicates the total of all correct responses compared to the total responses by showing the percentage correct for each standard.

• Select school, teacher, class, student and year.

| Select School  | ALL         | * |
|----------------|-------------|---|
| Select Teacher | ALL 💌       |   |
| Select Class   | ALL 😽       |   |
| Select Student | ALL 👻       |   |
| Select Year    | 2004-2005 💌 |   |
| Submit         |             |   |

• Select the assessment.

| Reports >> Mu                                                                                                    | Itiple Choice >                                                                                                 | > Assessment Analysis                                                                                                    | Home Resources Help Logoff                                                                              |
|----------------------------------------------------------------------------------------------------|----------------------------------------------------------------------------------------------------|----------------------------------------------------------------------------------------------------|----------------------------------------------------------------------------------------------------|
| Select School                                                                                                    |                                                                                                    | na-Brighton Elementary School 💌                                                                                                    |                                                                                                    |
| Select Teacher                                                                                                    | AL                                                                                                    | L                                                                                                    |                                                                                                    |
| Select Class                                                                                                    | AL                                                                                                    | 1 4                                                                                                    |                                                                                                    |
| Coloct Chudoot                                                                                                    |                                                                                                    |                                                                                                    |                                                                                                    |
| select student                                                                                                    | AL                                                                                                    |                                                                                                    |                                                                                                    |
| Select Year                                                                                                    | 200                                                                                                    | 14-2005                                                                                                    |                                                                                                    |
| Submit                                                                                                    |                                                                                                    |                                                                                                    |                                                                                                    |
| Constituted Trackill                                                                                                    | and the second                                                                                                  | adam of Real                                                                                                    |                                                                                                    |
| the second second second second second second second second second second second second second second second se                                                         |                                                                                                    | and a form                                                                                                    |                                                                                                    |
| Contraction of the second                                                                                                    |                                                                                                    | anding (a) (201)                                                                                                    |                                                                                                    |
| New All                                                                                                    | the second second                                                                                               | inding (a) Loon                                                                                                    |                                                                                                    |
| View All View                                                                                                    | Pages                                                                                                    | anang (a laon)                                                                                                    |                                                                                                    |
| View All                                                                                                    | Pages                                                                                                    |                                                                                                    |                                                                                                    |
| View All View<br>Assessments 1 T                                                                                                    | e 10 Of 18<br>Test ID                                                                                           | Description                                                                                                    | Data                                                                                                    |
| View All View<br>Assessments 1 T                                                                                                    | e 10 Of 18<br>Test ID<br>169241                                                                                 | Description<br>Fraction Computation                                                                                                    | Date:<br>5/26/2005                                                                                      |
| View All View<br>Assessments 1 T<br>View Report<br>View Report                                                                                                    | • 10 Of 18<br>Test ID<br>169241<br>169242                                                                       | Description<br>Fraction Computation<br>Life Science                                                                                                    | Date:<br>5/25/2005<br>5/26/2005                                                                         |
| View All View<br>Assessments 1 T<br>View Report<br>View Report<br>View Report                                                                                           | • 10 Of 18<br>• 10 Of 18<br>Test ID<br>169241<br>169242<br>169035                                               | Description<br>Fraction Computation<br>Life Science<br>04-05 Math 5th Grade District Post-Test                                                                                                    | Date<br>5/26/2005<br>5/26/2005<br>5/9/2005                                                              |
| View All View<br>Assessments 1 T<br>View Report<br>View Report<br>View Report<br>View Report                                                                            | • 10 Of 18<br>• 10 Of 18<br>Test ID<br>169241<br>169242<br>169035<br>169033                                     | Description<br>Fraction Computation<br>Life Science<br>04-05 Math 5th Grade District Post-Test<br>04-05 Math 4th Grade District Post-Test                                                                                                    | Date<br>5/26/2005<br>5/26/2005<br>5/9/2005<br>5/4/2005                                                  |
| View All View<br>Assessments 1 T<br>View Report<br>View Report<br>View Report<br>View Report<br>View Report                                                             | e 10 Of 18<br>Test ID<br>169241<br>169242<br>169035<br>169033<br>169030                                         | Description<br>Fraction Computation<br>Life Science<br>04-05 Math 3th Grade District Post-Test<br>04-05 Math 4th Grade District Post-Test<br>04-05 La 5th Grade District Post-Test                                                                                                    | Date:<br>5/25/2005<br>5/26/2005<br>5/4/2005<br>5/4/2005<br>5/4/2005                                     |
| View All View<br>Assessments 1 T<br>View Report<br>View Report<br>View Report<br>View Report<br>View Report                                                             | Pages<br>o 10 Of 18<br>Test 10<br>169241<br>169242<br>169035<br>169030<br>169031                                | Description<br>Fraction Computation<br>Life Science.<br>04-03 Math 3th Grade District Post-Test<br>04-03 Math 4th Grade District Post-Test<br>04-05 ELA 3th Grade District Post-Test<br>04-05 Math 2nd Grade District Post-Test                                                                                                    | Date<br>5/26/2005<br>5/26/2005<br>5/4/2005<br>5/4/2005<br>5/3/2005<br>5/3/2005                          |
| View All View<br>Assessments 1 T<br>View Report<br>View Report<br>View Report<br>View Report<br>View Report<br>View Report<br>View Report                               | Pages<br>e 10 Of 18<br>Test ID<br>169241<br>169242<br>169035<br>169033<br>169031<br>169031<br>169028            | Description<br>Fraction Computation<br>Life Science<br>04-05 Math 3th Grade District Post-Test<br>04-05 Math 4th Grade District Post-Test<br>04-05 ELA 5th Grade District Post-Test<br>04-05 ELA 3rd Grade District Post-Test<br>04-05 ELA 3rd Grade District Post-Test                                                                                      | Date<br>5/26/2005<br>5/26/2005<br>5/4/2005<br>5/4/2005<br>5/3/2005<br>5/3/2005<br>5/3/2005<br>5/2/2005  |
| View All View<br>Assessments 1 T<br>View Report<br>View Report<br>View Report<br>View Report<br>View Report<br>View Report<br>View Report<br>View Report                | • 10 Of 18<br>• 10 Of 18<br>Text ID<br>169241<br>169242<br>169033<br>169030<br>169031<br>169028<br>169027       | Description<br>Fraction Computation<br>Life Science.<br>04-05 Math 3th Grade District Post-Test<br>04-05 KLA 3th Grade District Post-Test<br>04-05 KLA 3th Grade District Post-Test<br>04-05 ELA 3rd Grade District Post-Test<br>04-05 ELA 3rd Grade District Post-Test<br>04-05 ELA 3rd Grade District Post-Test                                            | Date:<br>5/26/2005<br>5/26/2005<br>5/9/2005<br>5/4/2005<br>5/4/2005<br>5/2/2005<br>4/28/2005            |
| View All View<br>Assessments 1 T<br>View Report<br>View Report<br>View Report<br>View Report<br>View Report<br>View Report<br>View Report<br>View Report<br>View Report | e 10 Of 18<br>Test 10<br>169241<br>169242<br>169035<br>169033<br>169030<br>169031<br>169029<br>169027<br>169027 | Description<br>Fraction Computation<br>Life Science<br>04-05 Math 5th Grade District Post-Test<br>04-05 Math 5th Grade District Post-Test<br>04-05 ELA 5th Grade District Post-Test<br>04-05 Math 2nd Grade District Post-Test<br>04-05 ELA 2nd Grade District Post-Test<br>04-05 ELA 2nd Grade District Post-Test<br>04-05 ELA 2nd Grade District Post-Test | Date<br>5/26/2005<br>5/26/2005<br>5/4/2005<br>5/4/2005<br>5/3/2005<br>5/2/2005<br>5/2/2005<br>4/28/2005 |

• Click the **View Report** button.

| Teacher<br>Class | ALL<br>ALL                                              |         |       |         |  |  |  |
|------------------|---------------------------------------------------------|---------|-------|---------|--|--|--|
| Student          | ALL<br>160035 - 04-05 Math 5th Canda Dictable Dect-Text |         |       |         |  |  |  |
| Date             | 5/9/2005                                                |         |       |         |  |  |  |
| Standards        |                                                         | Correct | Total | Percent |  |  |  |
| All Standards    |                                                         | 1444    | 1,045 | 70.27%  |  |  |  |
| N.A.             |                                                         | 1444    | 1,845 | 78.27%  |  |  |  |
| Export           | To Excel                                                |         |       |         |  |  |  |

• Click the **Export to Excel** button if you wish to view the report in Excel.